## Краткая инструкция для учащихся и заинтересованных взрослых

# Учимся работать в Google Classroom

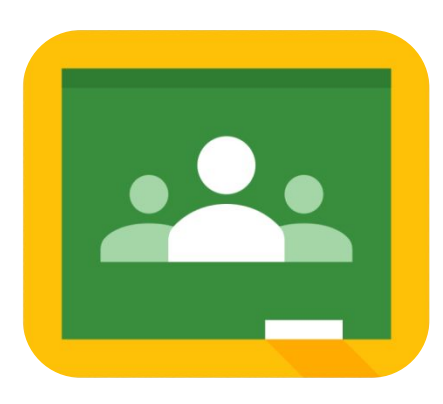

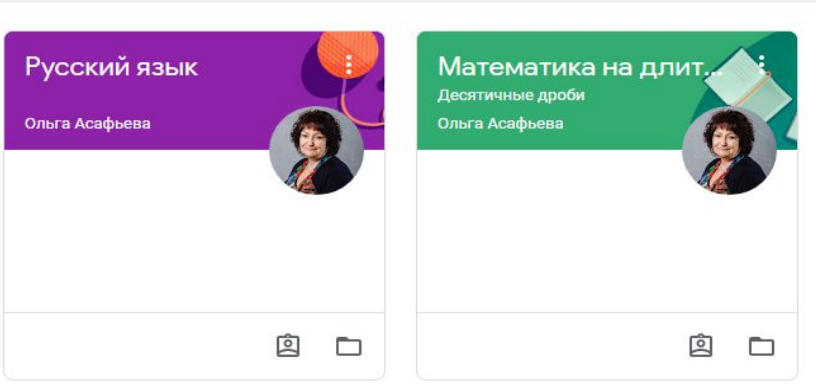

#### ≡ Google Класс

Аккаунт на Google у вас есть. Свой электронный адрес учителю вы прислали. Учитель (преподаватель курса) отправил вам приглашение.

Зайдите на почту Gmail, у вас новое письмо, откройте и увидите (картинка).

Нажмите ПРИСОЕДИНИТЬСЯ

Иногда просят код курса. Попросите код у преподавателя.

#### Здравствуйте!

Ольга Асафьева (<u>asafolga@gmail.com</u>) приглашает Вас присоединиться к курсу "<u>Русский язык</u>".

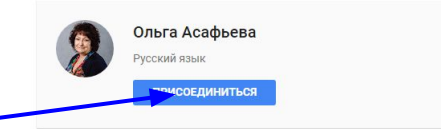

Если Вы примете приглашение, Ваша контактная информация будет видна учащимся и преподавателям курса. Также она станет доступна приложениям, которые разрешено использовать с сервисом "Класс". <u>Подробнее...</u>

Любой человек, получивший это письмо, сможет принять приглашение. Пересылайте его только тем, кому доверяете.

### ≡ Google Класс

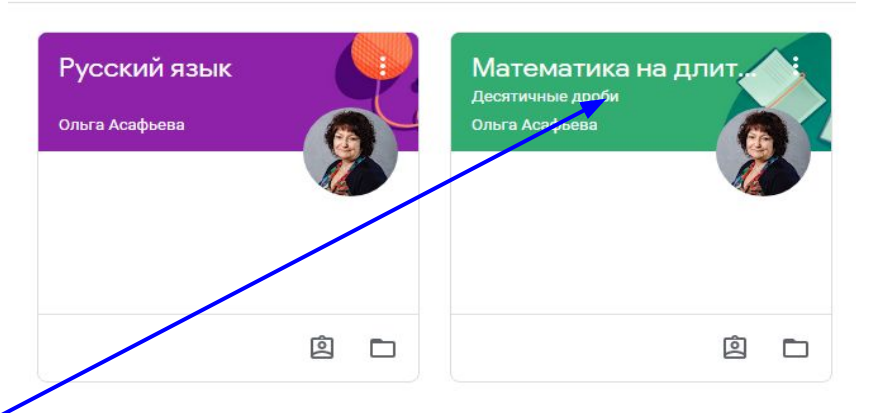

Откроется страница класса, куда вас пригласили.

Выберите нужный вам в данное время курс

Патематика на длительных каникулах Десятичные дроби

Это лента курса. Здесь можете писать комментарии, задавать вопросы. Ваши записи будут видны всем пользователям учащимся курса. Прочитайте уже написанное. Вверху - новые записи. Уведомления о них будут приходить вам на почту.

Задания можно найти в ленте. Или в окне слева.

2

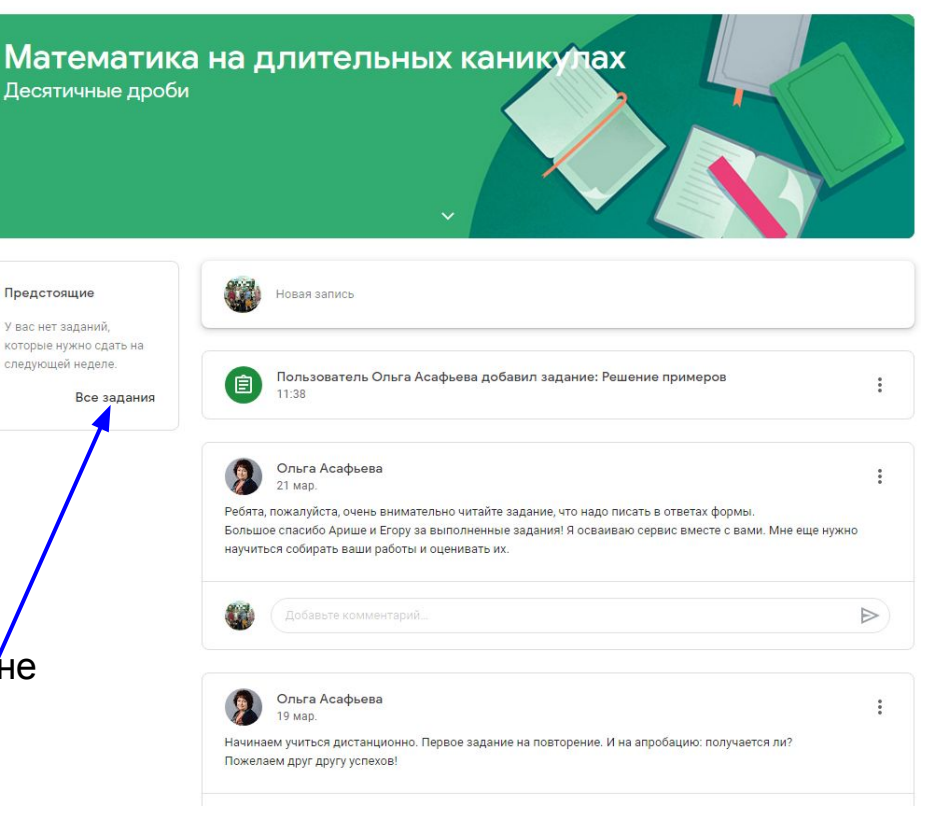

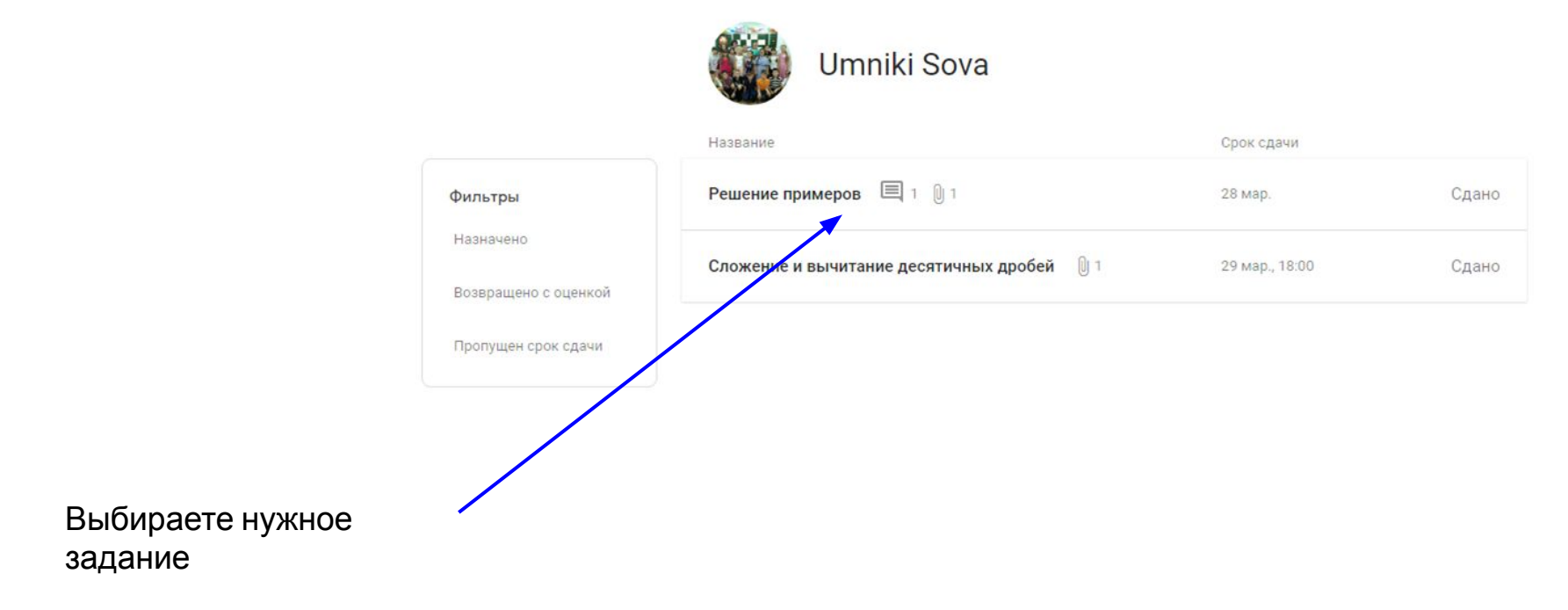

|                                                                     | Umniki Sova                                                                                                    |                |       |
|---------------------------------------------------------------------|----------------------------------------------------------------------------------------------------|----------------|-------|
|                                                                     | Название                                                                                                    | Срок сдачи     |       |
| Фильтры<br>Назначено<br>Возвращено с оценкой<br>Пропущен срок сдачи | Решение примеров 🔲 1 🕕 1                                                                                                    | 28 мар.        | Сдано |
|                                                                     | ой<br>и<br>и<br>и<br>Umniki Sova - Сложение<br>Google Документы<br>1 личный комментарий<br>Ольга Асафьева 11:52<br>Молодец! Что-то получается! |                |       |
|                                                                     | ПОДРОБНЕЕ                                                                                                    |                |       |
|                                                                     | Сложение и вычитание десятичных дробей  🔋 1                                                                                                    | 29 мар., 18:00 | Сдано |
| ете на покумент с запанием                                          |                                                                                                    |                |       |

Нажимаете на документ с заданием

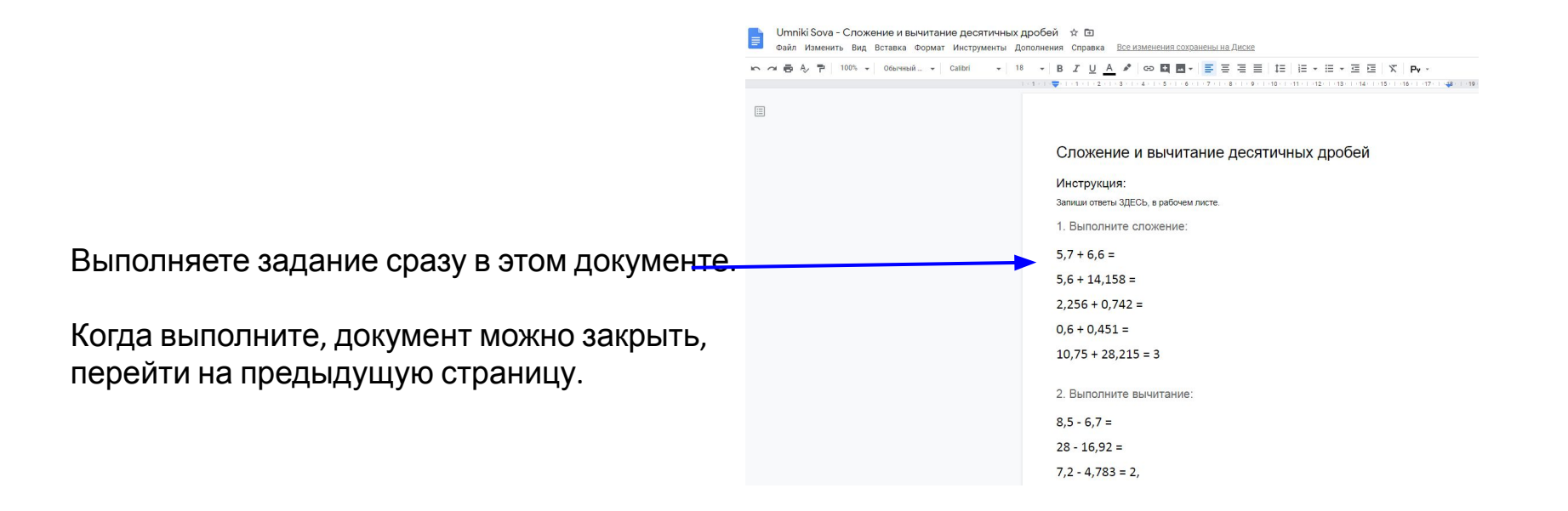

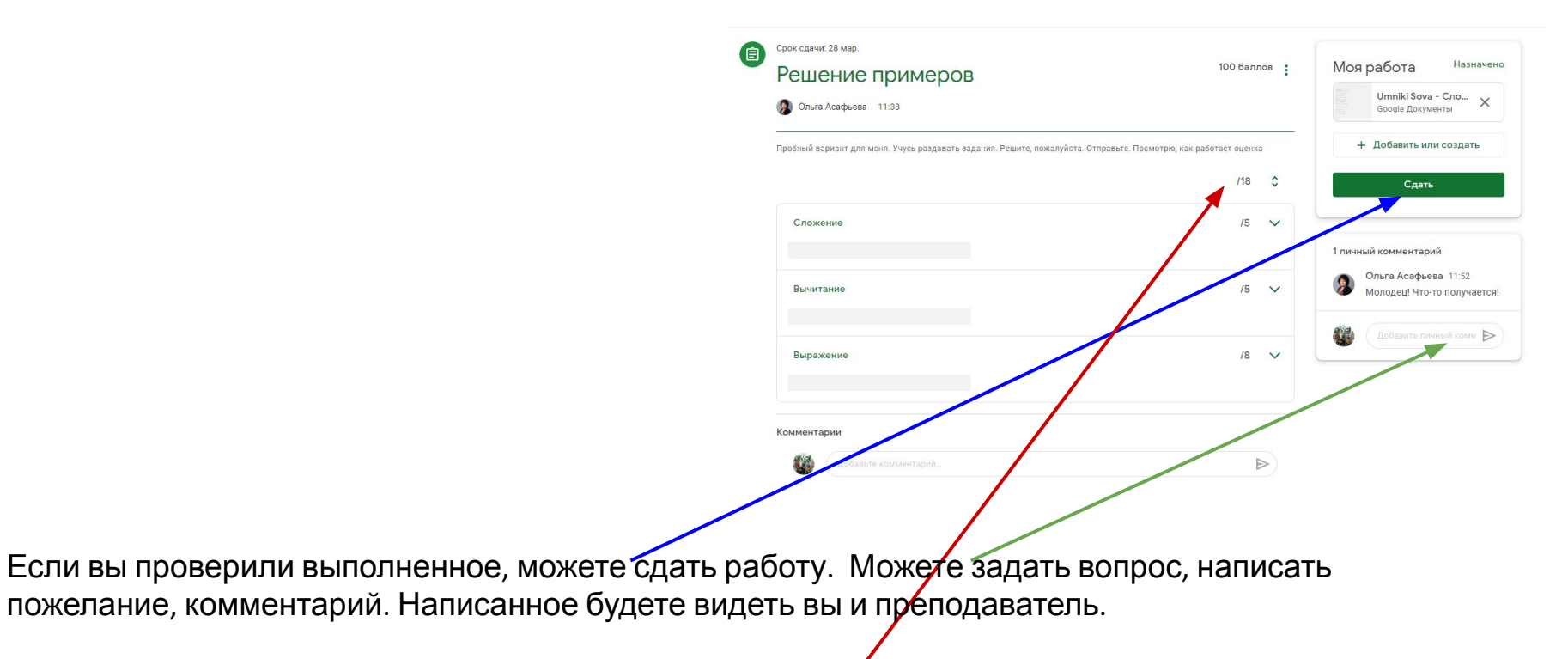

Слева после проверки и окончания срока сдачи появятся баллы за вашу работу.

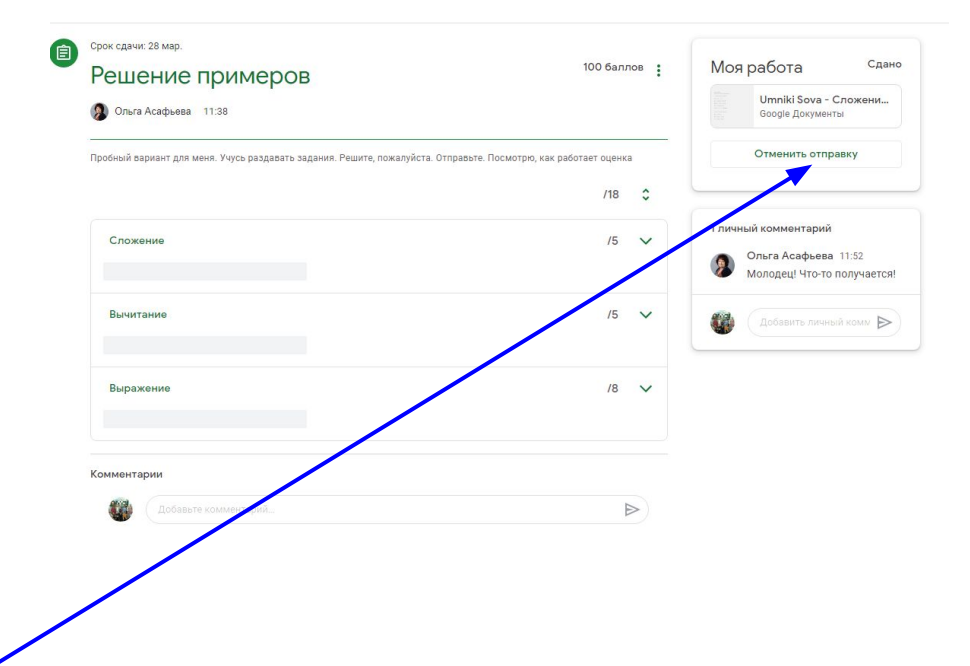

Если вдруг, вы подумали и решили, что задание выполнено неверно, что сделали часть, что-то забыли, не так записали, можно отменить отправку и выполнить работу заново.

Поэтому работы будут оцениваться только после срока сдачи. А приниматься после срока сдачи НЕ будут.

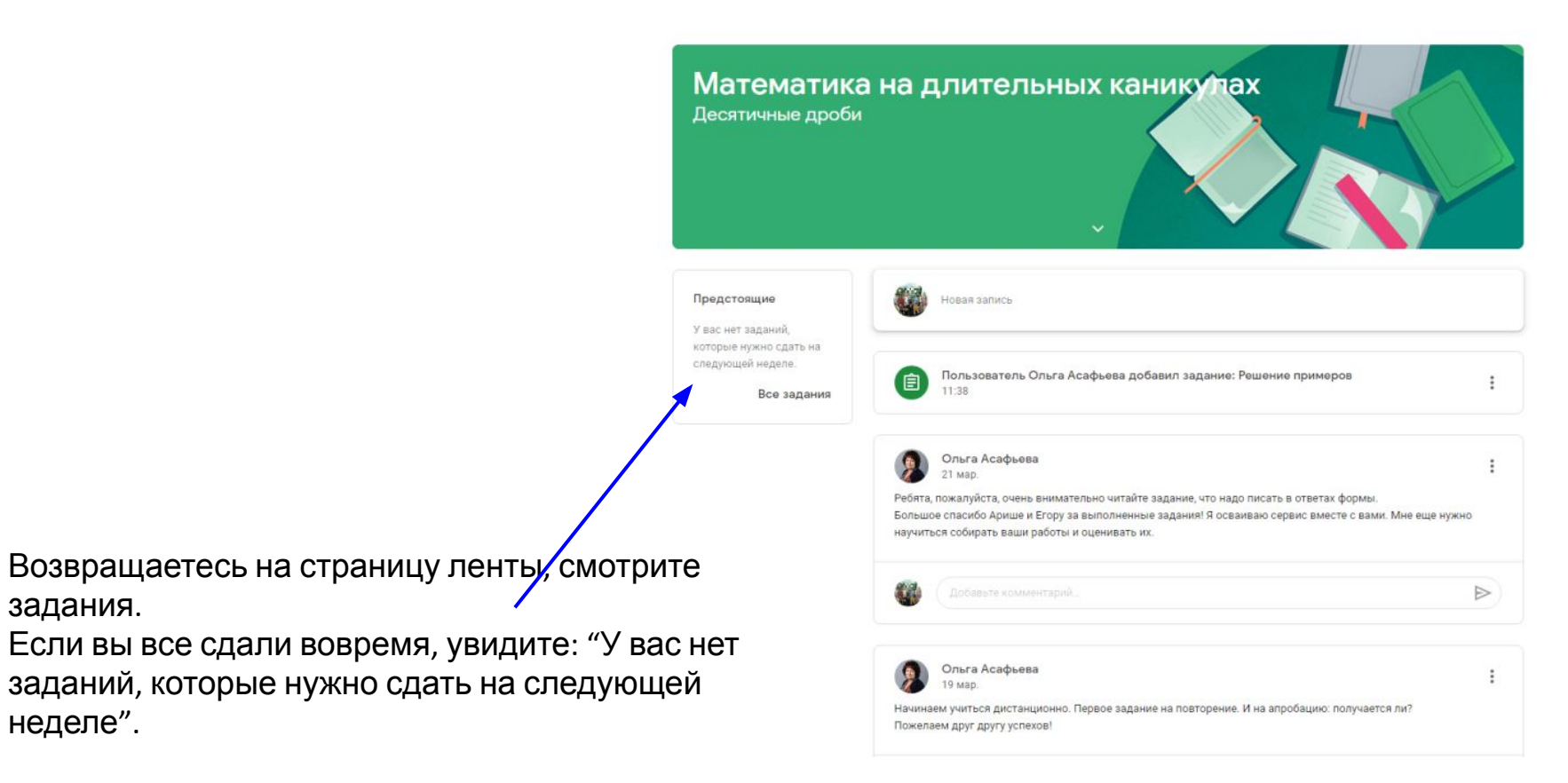

Успехов! Уверена, у нас всё получится.

задания.

неделе".